# User Guide Employee's Job Info How To Add/Update/Delete Job info

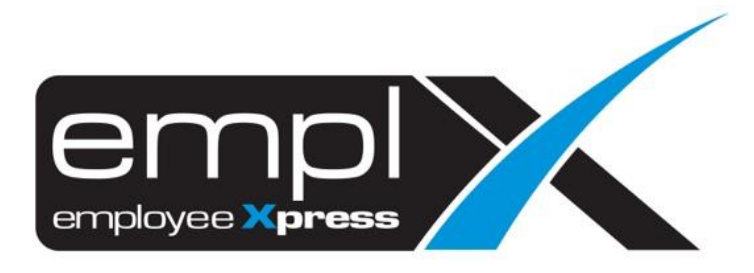

#### HOW TO ADD JOB

1. Go to Employee Profile -> Administration -> Employee Profile (Admin).

| =                                  |   |
|------------------------------------|---|
| ₭ HRMS Application                 |   |
| Q employee profile (ad             | × |
| 💄 Employee Profile                 |   |
| <ul> <li>Administration</li> </ul> |   |
| Employee Profile (Admin)           |   |

2. Select the employee name that you wish to assign/add new job.

| X | HRMS Application / Employee Pr | file / Administration / Employee Profile (Admin)                |
|---|--------------------------------|-----------------------------------------------------------------|
|   |                                |                                                                 |
|   | Employee Information           | Add Restore Export Work Permit History Only Export All to Excel |
|   | Employee:                      | · · ·                                                           |

- 3. After select the employee, click on [Job] tab.
- 4. Click Add button to add/assign new job.

| ee Information - CHIN | AI KUAN            |               |             |                |                |              |                   |                     |                     |
|-----------------------|--------------------|---------------|-------------|----------------|----------------|--------------|-------------------|---------------------|---------------------|
|                       |                    |               |             | [              | Add Dele       | te Restor    | e Export Work     | Permit History Only | Export All to Excel |
| oyee:                 | 1119 - CHIN AI KUA | AN            |             | •              |                |              |                   |                     |                     |
| Contacts Dependents   | Bond Payment Info  | Job Cost Alle | ocation Qua | lifications Tr | raining Statut | ory Benefits | Supervisor Trans  | oort Asset Attachme | ent Work Calendar   |
| Contacts Dependents   | Bond Payment Info  | Job Cost Alle | ocation Qua | lifications Tr | raining Statut | ory Benefits | Supervisor Trans  | oort Asset Attachme | ent Work Calendar   |
| Contacts Dependents   | Bond Payment Info  | Job Cost Allo | ocation Qua | lifications Tr | raining Statut | ory Benefits | Supervisor Transı | oort Asset Attachme | ent Work Calendar   |
| contacts Dependents   | Bond Payment Info  | Job Cost Alle | ocation Qua | lifications Tr | raining Statut | ory Benefits | Supervisor Transı | oort Asset Attachme | ent Work Calendar   |
| contacts Dependents   | Bond Payment Info  | Cost Alle     | ocation Qua | lifications Tr | raining Statut | ory Benefits | Supervisor Transı | oort Asset Attachme | ent Work Ca         |

- 5. Insert all the information such as job title, job class, worker type, department and effective date.
- 6. Once all information has done insert, click Save button.

| Employee Information - CH                                   | IN AI KUAN              |   |                  |                                              |
|-------------------------------------------------------------|-------------------------|---|------------------|----------------------------------------------|
|                                                             |                         |   | Restore Export   | Work Permit History Only Export All to Excel |
| Employee:                                                   | 1119 - CHIN AI KUAN     | • |                  |                                              |
| ob                                                          |                         |   |                  |                                              |
|                                                             |                         |   |                  |                                              |
|                                                             |                         |   |                  | 2                                            |
| 1                                                           |                         |   |                  | Save                                         |
| Job Title ×                                                 | System Support Engineer |   | ▼ Department ×   | : Research & Develop                         |
| Job Level                                                   | : Manager 🔻             |   |                  | Default cost allocation                      |
|                                                             | : Exemption v           |   | Effective Date * | : 2019-12-01                                 |
| Job Class 👶 🔹                                               |                         |   |                  |                                              |
| Job Class 🚯 🔹<br>Worker Type 🔕 🌸                            | : Permanent 🔻           |   |                  |                                              |
| Job Class 🚯 💌<br>Worker Type 🚯 💌<br>Description 150 (chars) | : Permanent v           |   |                  |                                              |
| Job Class 🔮 💌<br>Worker Type 🔮 ×<br>Description 150 (chars) | : Permanent •           |   |                  |                                              |
| Job Class 🔮 ×<br>Worker Type 😫 ×<br>Description 150 (chars) | : Permanent v           |   |                  |                                              |

7. Other than that, if you insert the effective date same as previous job title will prompt a message that saying there is job info been assigned previously as sample screenshot below.

| Employee Information - CHI                 | N AI KUAN                             |   |                  |                                                                                                    |
|--------------------------------------------|---------------------------------------|---|------------------|----------------------------------------------------------------------------------------------------|
|                                            |                                       |   | Restore          | Work Permit History Only Export All to Excel                                                                                        |
| Employee:                                  | 1119 - CHIN AI KUAN                   | • |                  |                                                                                                    |
| b                                          |                                       |   |                  |                                                                                                    |
|                                            |                                       |   |                  |                                                                                                    |
|                                            |                                       |   |                  | Save                                                                                                    |
| Job Title *                                | :                                     |   | ▼ Department ×   | :                                                                                                    |
| Job Level                                  | · · · · · · · · · · · · · · · · · · · |   |                  | Default cost allocation                                                                                                    |
| Job Class 😫 🔹                              | : • •                                 |   | Effective Date * | : 2019-09-01 III<br>There is another job effective on the date<br>selected! Please choose another date.<br>Job Title: BPO Executive |
| Worker Type 🔒 🔹<br>Description 150 (chars) | : • •                                 |   |                  |                                                                                                    |
| (onaro)                                    |                                       |   |                  |                                                                                                    |
|                                            |                                       |   |                  |                                                                                                    |

## 8. Once save, the job info will add one more job info detail.

|                    |                                         |                     | Add Delete                                                                  | Restore Ex          | oort Work Permit His                                                                                                | story Only                                                                                                    | Export All to Excel |
|--------------------|-----------------------------------------|---------------------|-----------------------------------------------------------------------------|---------------------|----------------------------------------------------------------------------------------------------|----------------------------------------------------------------------------------------------------|---------------------|
| 1119 - CHIN AI KUA | N                                       |                     | *                                                                           |                     |                                                                                                    |                                                                                                    |                     |
|                    |                                         |                     |                                                                             |                     |                                                                                                    |                                                                                                    |                     |
|                    |                                         |                     |                                                                             |                     |                                                                                                    |                                                                                                    |                     |
|                    |                                         |                     |                                                                             |                     |                                                                                                    |                                                                                                    | Add                 |
| Job Level          | Job Class                               | Department          |                                                                             | Effecti             | ve Date Worker                                                                                                    | Type Actio                                                                                                    | Add                 |
| 3                  | 1119 - CHIN AI KUA<br>Jond Payment Info | 1119 - CHIN AI KUAN | 1119 - CHIN AI KUAN<br>Jond Payment Info Job Cost Allocation Qualifications | 1119 - CHIN AI KUAN | 1119 - CHIN AI KUAN •<br>Iond Payment Info Job Cost Allocation Qualifications Training Statutory Benefits Supervise | 1119 - CHIN AI KUAN •<br>Jond Payment Info Job Cost Allocation Qualifications Training Statutory Benefits Supervisor Transport Asset | 1119 - CHIN AI KUAN |

#### HOW TO UPDATE JOB

1. Go to Employee Profile -> Administration -> Employee Profile (Admin).

| 🗙 HRMS Application                 |   |
|------------------------------------|---|
| Q employee profile (ad             | × |
| 💄 Employee Profile                 |   |
| <ul> <li>Administration</li> </ul> |   |
| Employee Profile (Admin)           |   |

2. Select the employee name that you wish to update the job.

| X | HRMS Application / Employee Pr | ofile / Administration / Employee Profile (Admin)               |
|---|--------------------------------|-----------------------------------------------------------------|
|   | Employee Information           | Add Restore Export Work Permit History Only Export All to Excel |
|   | Employee:                      | · · ·                                                           |

- 3. After select the employee, click on [Job] tab.
- 4. Click <u>View Details</u> button to update the job.

| Employee Information - CHI                               | N AI KUAN          |               |               |                    |              |             |                   |                                  |                          |
|----------------------------------------------------------|--------------------|---------------|---------------|--------------------|--------------|-------------|-------------------|----------------------------------|--------------------------|
|                                                          |                    |               |               | A                  | d Delete     | Restore     | Export Work F     | Permit History Only              | Export All to Excel      |
| Employee:                                                | 1119 - CHIN AI KUA | AN            |               | ¥                  |              |             |                   |                                  |                          |
| onal Contacts Dependents                                 | Bond Payment Info  | Job Cost Allo | ocation Quali | ifications Traini  | ng Statutory | Benefits Su | upervisor Transpo | ort Asset Attachm                | ent Work Calendar        |
| onal Contacts Dependents<br>Job Information<br>Job Title | Bond Payment Info  | Job Cost Allo | Department    | lifications Traini | ng Statutory | Benefits Su | upervisor Transpo | ort Asset Attachm<br>Worker Type | ent Work Calendar<br>Add |

- 5. Once you click will show the job detail but unclickable.
- 6. If you wish to update any field on the job detail, choose 'Update Only' under transaction.

|                         | HIN AI KUAN                                              |                                                                                   |
|-------------------------|----------------------------------------------------------|-----------------------------------------------------------------------------------|
|                         |                                                          | Add Delete Restore Export Work Permit History Only Export All to Excel            |
| Employee:               | 1119 - CHIN AI KUAN                                      | •                                                                                 |
| onal Contacts Depender  | nts Bond Payment Info Job Cost Allocation Qualifications | : Training Statutory Benefits Supervisor Transport Asset Attachment Work Calendar |
|                         |                                                          |                                                                                   |
|                         |                                                          |                                                                                   |
|                         |                                                          | Back                                                                              |
| Transaction             | · · · · ·                                                |                                                                                   |
| Job Title *             | Update Only                                              | Department      Compartment      Compartment                                      |
| Job Level               | : Manager 🔻                                              | Default cost allocation                                                           |
| Job Class  🗴            | Exemption V                                              | Effective Date * : 2019-12-01                                                     |
| Worker Type 🚯 🔹         | : Permanent v                                            |                                                                                   |
| Description 150 (chars) |                                                          |                                                                                   |
|                         |                                                          |                                                                                   |

- 7. All the job detail field will clickable and you may update any field that you wish to update.
- 8. Once done, click Save button.

| Employee Information - CHIN                                                                              | AI KUAN                                                                                 |   | Restore Export                     | Work Permit History Only Export All to Excel                      |
|----------------------------------------------------------------------------------------------------|-----------------------------------------------------------------------------------------|---|------------------------------------|-------------------------------------------------------------------|
| Employee:                                                                                                | 1119 - CHIN AI KUAN                                                                     | • |                                    |                                                                   |
| de                                                                                                    |                                                                                         |   |                                    |                                                                   |
|                                                                                                    |                                                                                         |   |                                    |                                                                   |
|                                                                                                    |                                                                                         |   |                                    | 2 Save Cancel                                                     |
| Terreretien                                                                                              | Undets Only                                                                             |   |                                    |                                                                   |
| Transaction                                                                                              | Update Only                                                                             |   | Department                         | · Research & Develop                                              |
| Transaction<br>Job Title =                                                                               | Update Only  System Support Engineer                                                    |   | ▼ Department ×                     | : Research & Develop                                              |
| Transaction<br>Job Title =<br>Job Level                                                                  | System Support Engineer                                                                 |   | v Department ×                     | : Research & Develop<br>C Default cost allocation                 |
| Transaction<br>Job Title •<br>Job Level<br>Job Class 3 •                                                 | Update Only       System Support Engineer       Manager       Exemption                 |   | ▼ Department ×<br>Effective Date × | : Research & Develop<br>C Default cost allocation<br>: 2019-12-01 |
| Transaction<br>Job Title =<br>Job Level<br>Job Class 0 =<br>Worker Type 0 =<br>Descriptione = 50 (chara) | Update Only       System Support Engineer       Manager       Exemption       Permanent |   | Department      Effective Date     | : Research & Develop                                              |
| Transaction<br>Job Title =<br>Job Level<br>Job Class 🔮 =<br>Worker Type 🔮 =<br>Description 150 (chars)   | Update Only       System Support Engineer       Manager       Exemption       Permanent |   | Department      Effective Date     | : Research & Develop<br>✓ Default cost allocation<br>: 2019-12-01 |
| Transaction<br>Job Title =<br>Job Level<br>Job Class ④ =<br>Worker Type ④ =<br>Description 150 (chars)   | Update Only       System Support Engineer       Manager       Exemption       Permanent |   | Department      Effective Date     | : Research & Develop<br>✓ Default cost allocation<br>: 2019-12-01 |

## HOW TO DELETE JOB

9. Go to Employee Profile -> Administration -> Employee Profile (Admin).

| K HRMS Application                 |   |
|------------------------------------|---|
| Q employee profile (ad             | × |
| 💄 Employee Profile                 |   |
| <ul> <li>Administration</li> </ul> |   |
| Employee Profile (Admin)           |   |

#### 10. Select the employee name that you wish to delete the job.

| X | KRMS Application / Employee Profile / Administration / Employee Profile (Admin) |  |   |     |         |                                 |                     |  |  |
|---|---------------------------------------------------------------------------------|--|---|-----|---------|---------------------------------|---------------------|--|--|
|   |                                                                                 |  |   |     |         |                                 |                     |  |  |
|   | Employee Information                                                            |  |   | Add | Restore | Export Work Permit History Only | Export All to Excel |  |  |
|   | Employee:                                                                       |  | Ţ |     |         |                                 |                     |  |  |

11. After select the employee, click on [Job] tab.

## 12. Click Delete button to delete the job.

| Employee Information -                 | CHIN AI KUAN            |             |                |                    |              |          |                |                                      |                     |
|----------------------------------------|-------------------------|-------------|----------------|--------------------|--------------|----------|----------------|--------------------------------------|---------------------|
|                                        |                         |             |                | Add                | Delete       | Restore  | Export Work    | Permit History Only                  | Export All to Excel |
| Employee:                              | 1119 - CHIN AI KUAN     |             |                | •                  |              |          |                |                                      |                     |
|                                        |                         |             |                |                    |              |          |                |                                      |                     |
| onal Contacts Depen                    | ients Bond Payment Info | Job Cost Al | location Quali | ifications Trainii | ng Statutory | Benefits | Supervisor Tra | nsport Asset Attach                  | nment Work Calendar |
| onal Contacts Depen<br>JobInformation  | lents Bond Payment Info | Job Cost Al | location Quali | ifications Trainir | ng Statutory | Benefits | Supervisor Tra | nsport Asset Attach                  | nment Work Calendar |
| onal Contacts Depen                    | ients Bond Payment Info | Job Cost Al | location Quali | ifications Trainii | ng Statutory | Benefits | Supervisor Tra | insport Asset Attach                 | nment Work Calendar |
| onal Contacts Depen<br>Job Information | ients Bond Payment Info | Job Cost Al | location Quali | ifications Trainin | ng Statutory | Benefits | Supervisor Tra | insport Asset Attach<br>WorkerType A | nment Work Calendar |

13. Once click on the **Delete** button will prompt a confirmation message to say whether you wish to delete the job.

14. Click OK to confirm delete.

| Are you sure you want to delete this record?<br>You cannot undo this action, setting of cost allocation will<br>Please take note that the cost allocation will be removed. | be reverted to Department in default. |
|----------------------------------------------------------------------------------------------------|---------------------------------------|
|                                                                                                    | OK Cancel                             |